## New Rules for Facebook Advertising

Please read our party guidance on Facebook's new advertising rules here: www.libdems.org.uk/facebook-advertising

This is a step-by-step guide to help you follow that guidance.

## **Identity Confirmation**

Go to: https://www.facebook.com/settings?tab=account&section=identity\_confirmation

| Confirm your identity ×                                                                                                    | Step 1 - Secure your account                                                                                                    |
|----------------------------------------------------------------------------------------------------|----------------------------------------------------------------------------------------------------|
|                                                                                                    | Turn on two-factor authorisation                                                                                                    |
| Help us confirm your identity,                                                                                                    |                                                                                                    |
| We're asking people who want to run ads related to politics or issues of national<br>importance to confirm their identity. This is part of our efforts to know who's  | Step 2 - Address verification                                                                                                    |
| elected officials and national issues such as education and immutation.                                                                                               | Confirm your identity ×                                                                                                    |
| You only need to confirm your identity once to run add for multiple Pages.                                                                                            |                                                                                                    |
| SECURE YOUR ACCOUNT                                                                                                    | Two-factor authentication Primary country location Personal ID                                                                                                    |
| Turn on two-factor authentication @ Confirmed<br>Before your identity can be confirmed, you'll be asked to turn on two-factor                                         | Confirm your primary country location                                                                                                    |
| authentication. This adds additional security to your account when you log in.                                                                                        | To make sure that you're based in the UK, we need to confirm your primary country<br>location. This involves checking your information and activity on Eacebook, including the                                                 |
| INFORMATION WE NEED                                                                                                    | stated location on your profile, as well as device and connection information.<br>Once the check is complete we'll ask for a nostal address to confirm that we've not it right                                                 |
| Primary country location                                                                                                    |                                                                                                    |
| We need to make sure that you're based in the UK. We'll do this by checking your<br>information and activity on Facebook and asking for a residential postal address. | How we use your info Back Confirm Primary Location                                                                                                    |
| Personal ID<br>This ID must be a UK driving licence, residence permit or passport. We also accept EU<br>passports.                                                    | Confirm your identity ×                                                                                                    |
| How we use your info Get Started                                                                                                    |                                                                                                    |
| Step 3 - Identity Verification                                                                                                    | We'll send a letter to<br>Your address here                                                                                                    |
|                                                                                                    |                                                                                                    |
| Upload your passport or driving licence                                                                                                    | You should receive the letter within 3 to 7 days, and you'll have until 10 December 2018 to<br>enter the code to confirm your postal address.                                                                                  |
| Contirm your identity ×                                                                                                    |                                                                                                    |
| Two-factor subtentication Primary country location Personal ID                                                                                                    | How we use your info                                                                                                    |
| Upload photos of both sides of your ID                                                                                                    |                                                                                                    |
| The information on your ID must be clearly visible in both photos, otherwise you might have<br>to submit them again. See the photo requirements.                      |                                                                                                    |
| + +                                                                                                    | Tee-factor auftertication Primary country location Personal ID                                                                                                    |
|                                                                                                    |                                                                                                    |
| Upload the front side Upload the reverse side Citck or drag and drop to upload Citck or drag and drop to upload                                                       | Thanks for submitting your information,                                                                                                    |
|                                                                                                    | It should take around 3 to 7 days for the letter to arrive at your postal address.<br>We usually review IDs within five minutes.<br>We'll fer you know where a baye an undertain or your can visit usual fanabour construct to |
| How we use your into Back Next                                                                                                    | check progress.                                                                                                    |
|                                                                                                    | How we use your into                                                                                                    |

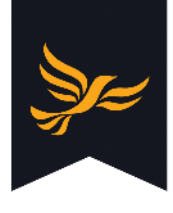

## New Rules for Facebook Advertising

Je-

Please read our party guidance on Facebook's new advertising rules here: www.libdems.org.uk/facebook-advertising

This is a step-by-step guide to help you follow that guidance.

## Disclaimers

Go to your Facebook page.

| Go to settings: Page Inbox Not | fications Insights Publishing To Promotions                                                                                                    | Settings Help * |
|--------------------------------|----------------------------------------------------------------------------------------------------|-----------------|
| Go to Authorisations:          | sations                                                                                                    |                 |
| On "Step 2" select "Begin"     | Step 2: Link your ad accounts         This step is for this Page. Any Page admin who has completed step 1 can go through step 2. The ad account and disclaimer information that you enter here can be edited at any time. If you manage multiple Pages, you'll need to go to each Page to do this step.         Once step 2 has been completed, you can begin running ads related to politics and issues of national importance from this Page.         Ads related to politics and issues of national importance Not started |                 |

To proceed you will need to accept Terms and Conditions

| , coopt to mb                                                                                                    | Link ad accounts                                                                                                    | Edit disclaimers                                     | Review and subn                                 |
|----------------------------------------------------------------------------------------------------|----------------------------------------------------------------------------------------------------|------------------------------------------------------|-------------------------------------------------|
| Ad accounts                                                                                                    |                                                                                                    |                                                      |                                                 |
| You will only be able to r<br>that are linked here. If th                                                                                                    | un ads related to politics and is<br>e account you're looking for is                                                                                                    | ssues of national impo<br>n't listed here, enter its | ortance from ad accounts<br>a number to add it. |
| Use the checkbox on the                                                                                                    | e right to indicate which ad acc                                                                                                    | ounts will be used to r                              | un these ads.                                   |
| You must link the ad acc<br>ad accounts. Instead, ag                                                                                                    | counts of organisations paying to<br>gencies should be given permis                                                                                                    | for this Page's ads. Yo<br>solon to use organisat    | ou should not link agency ons' ad accounts.     |
| Ad account number                                                                                                    |                                                                                                    | A                                                    | bb                                              |
| Ad account number                                                                                                    | Ad accourt                                                                                                    | nt name                                              | Enable                                          |
|                                                                                                    | Cardiff Lib                                                                                                    | Dem ads                                              | $\bigcirc$                                      |
| very ad related to politics<br>nportance will have a "Pa<br>isclaimer will appear in th                                                                                                    | s or an issue of national<br>aid for by" label. Your<br>nat label.                                                                                                    | Spansared - P                                        | aid for by XYZ Party - 🛇                        |
|                                                                                                    | nust be accurate and                                                                                                    |                                                      | Ū.                                              |
| he name that you enter n<br>omplete. We will review y<br>dvertising policies, but pi<br>isslaimer field and our<br>ubstitute for your indep<br>nclude in your ad all ner<br>nd other notices require                                                                                                    | your entry against our<br>ease note that this<br>review is not a<br>bendent obligation to<br>cessary disclaimers<br>ed by law.                                                                          |                                                      |                                                 |
| he name that you enter n<br>omplete. We will review y<br>dvertising policies, but pi<br>isclaimer field and our<br>ubstitute for your indep<br>nclude in your ad all ner<br>nd other notices require<br>isclaimers can be edited<br>prough our approval proc<br>ppearing on an ad. Discla<br>IRL will not be approved.                       | rour entry against our<br>ease note that this<br>review is not a<br>bendent obligation to<br>cessary disclaimers<br>ed by law.<br>at any time, but will go<br>ess again before<br>aimers that include a | Like (                                               | ⊃ Comment & Share                               |
| he name that you enter n<br>omplete. We will review y<br>dvertising policies, but pit<br>isclaimer field and our<br>ubstitute for your indeg<br>nclude in your ad all ner<br>nd other notices require<br>bisclaimers can be edited<br>prough our approval proc<br>ppearing on an ad. Disck<br>IRL will not be approved.<br>Ad account Cardif | rour entry against our<br>ease note that this<br>review is not a<br>bendent obligation to<br>cessary disclaimers<br>ed by law.<br>at any time, but will go<br>ess again before<br>aimers that include a | Like (                                               | ⊃ Comment 🔗 Share                               |

Select the Ad Account(s) you wish to authorise for your page

Enter the name of the appropriate Accounting Unit (see guidance).

Review and submit your authorisation.